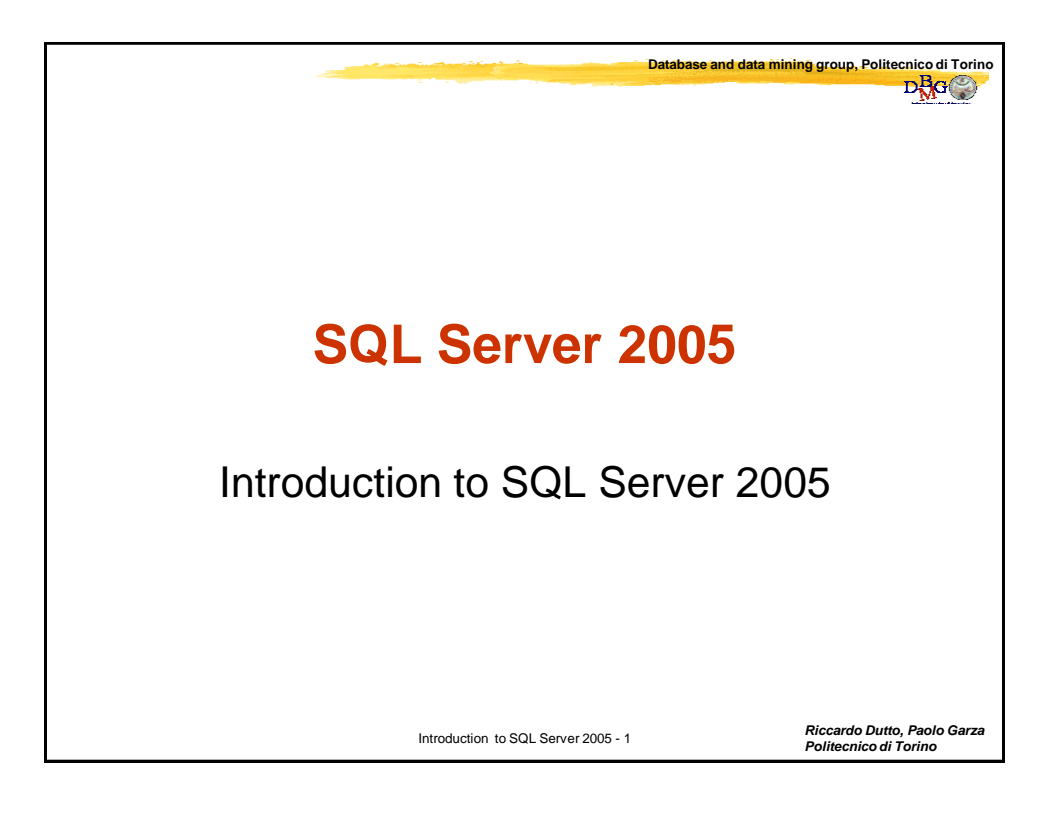

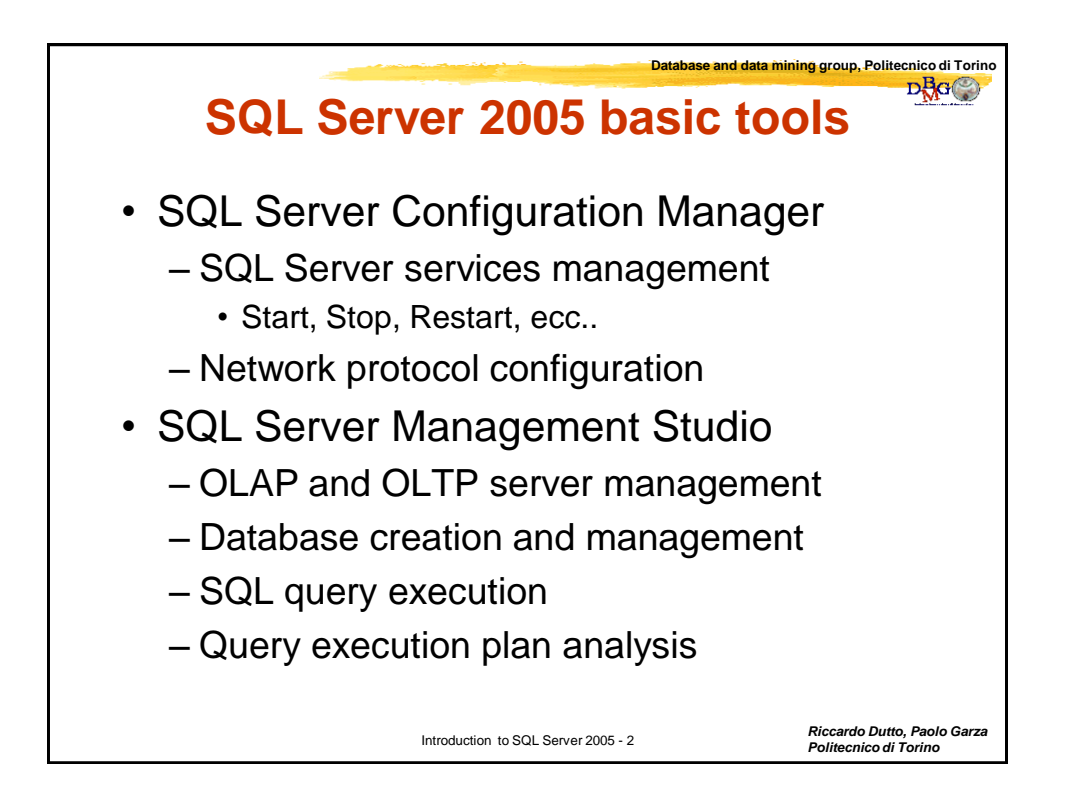

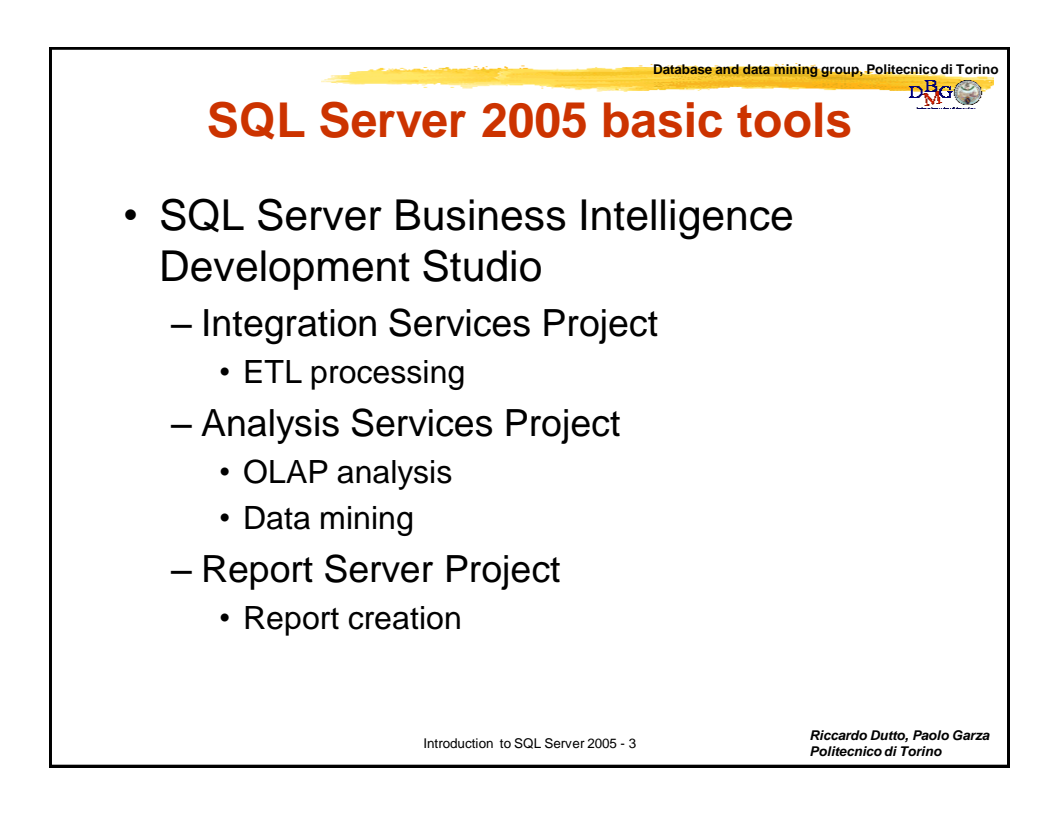

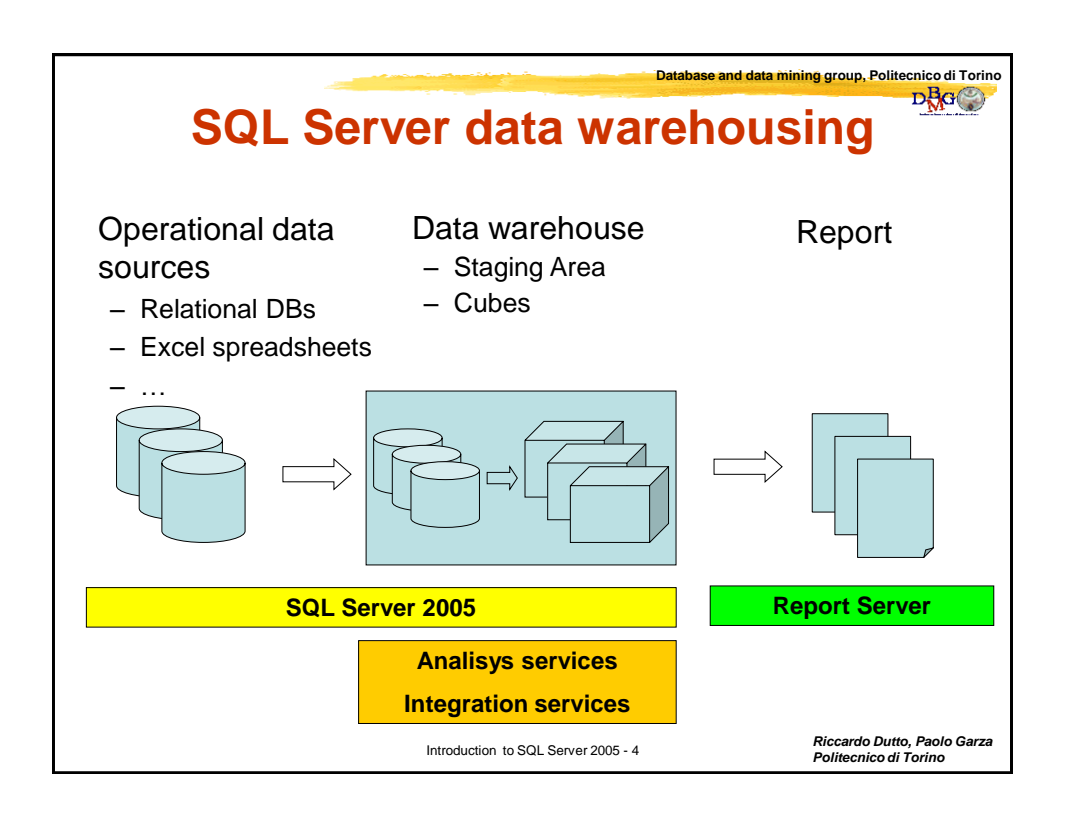

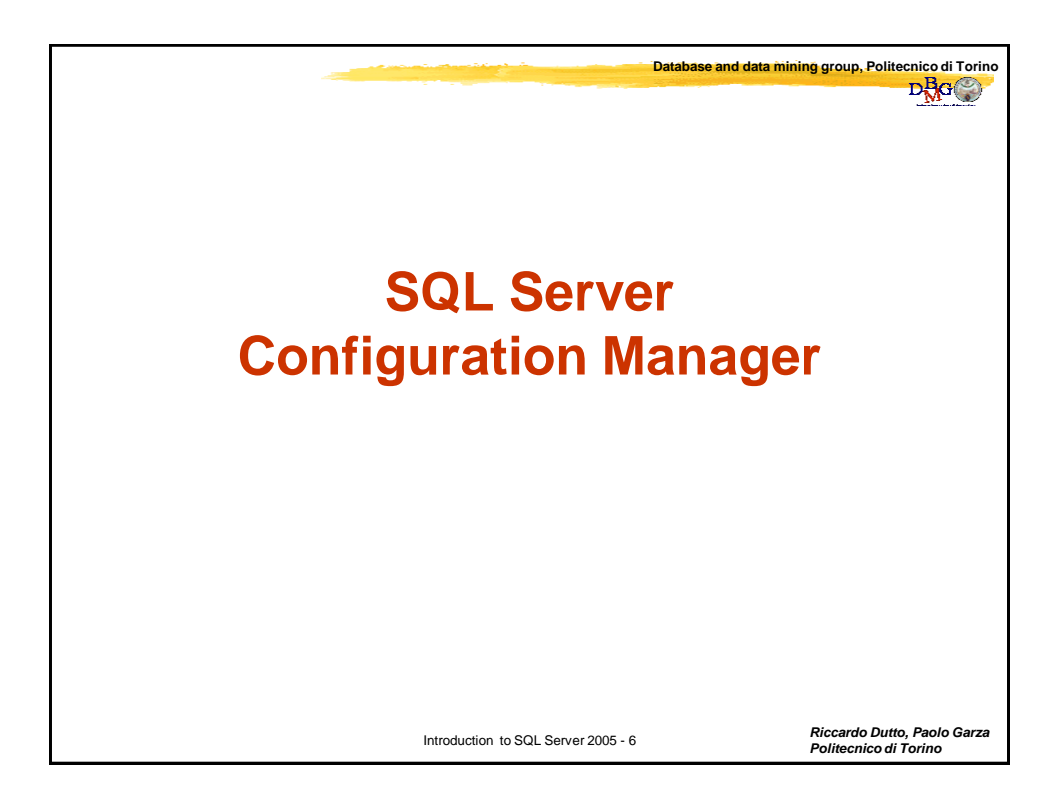

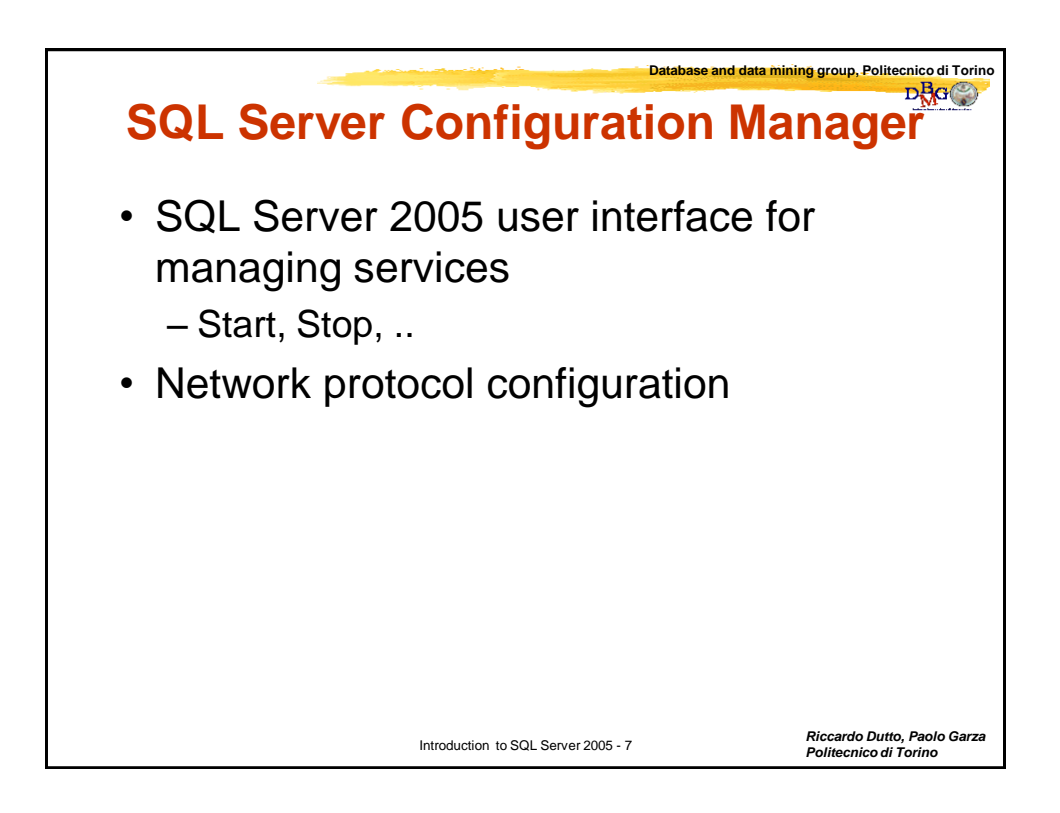

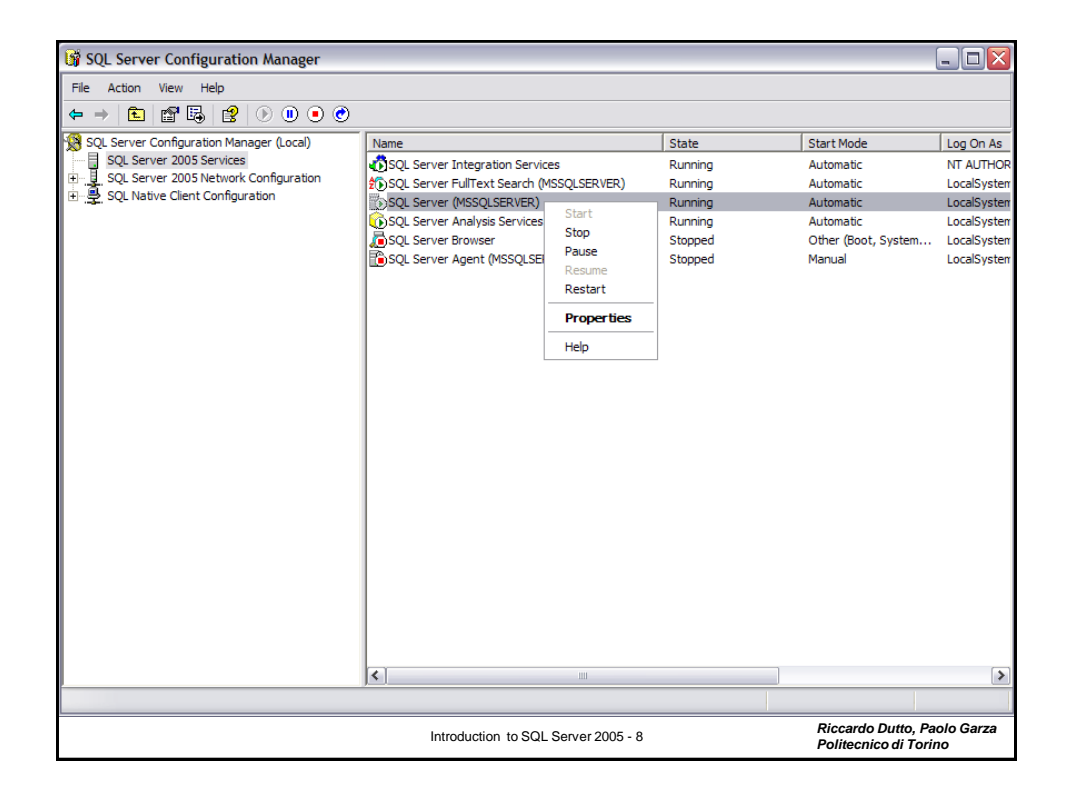

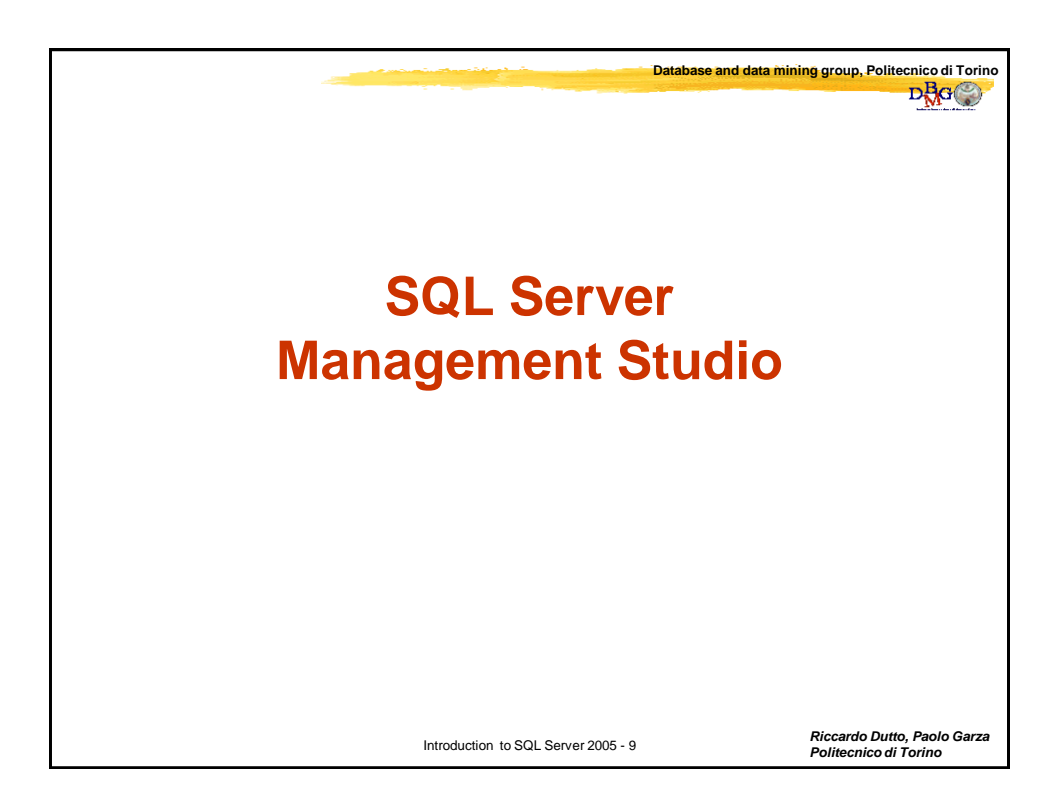

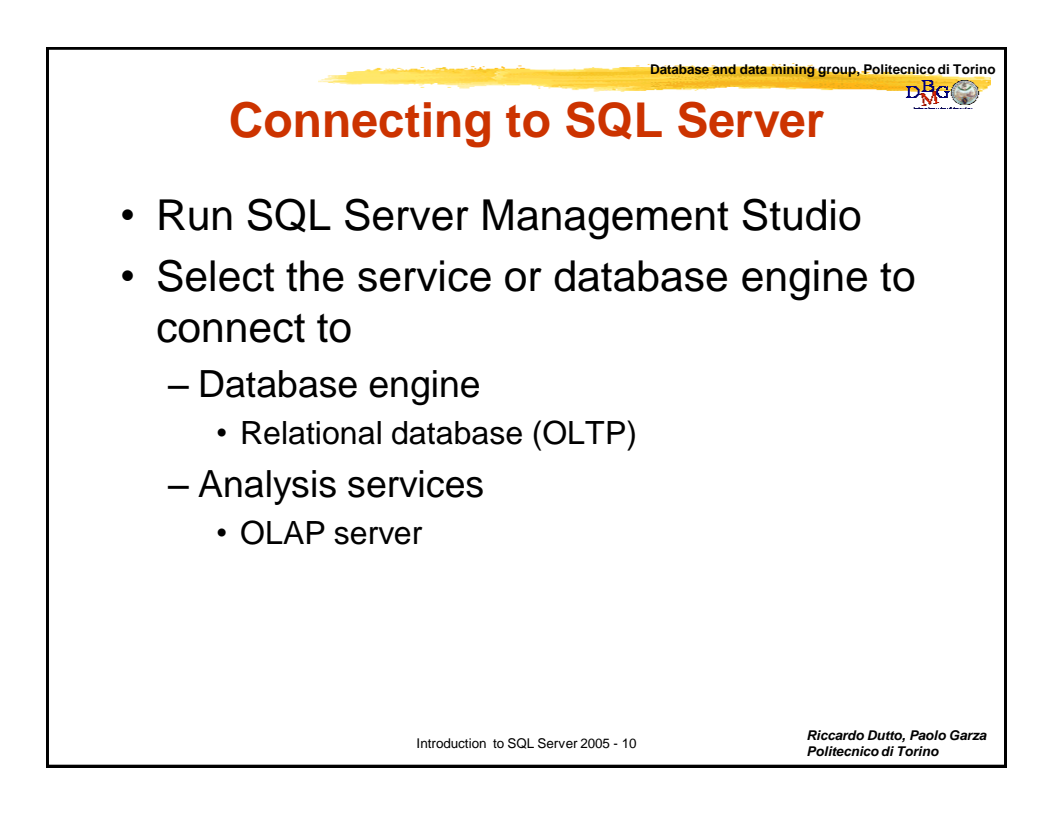

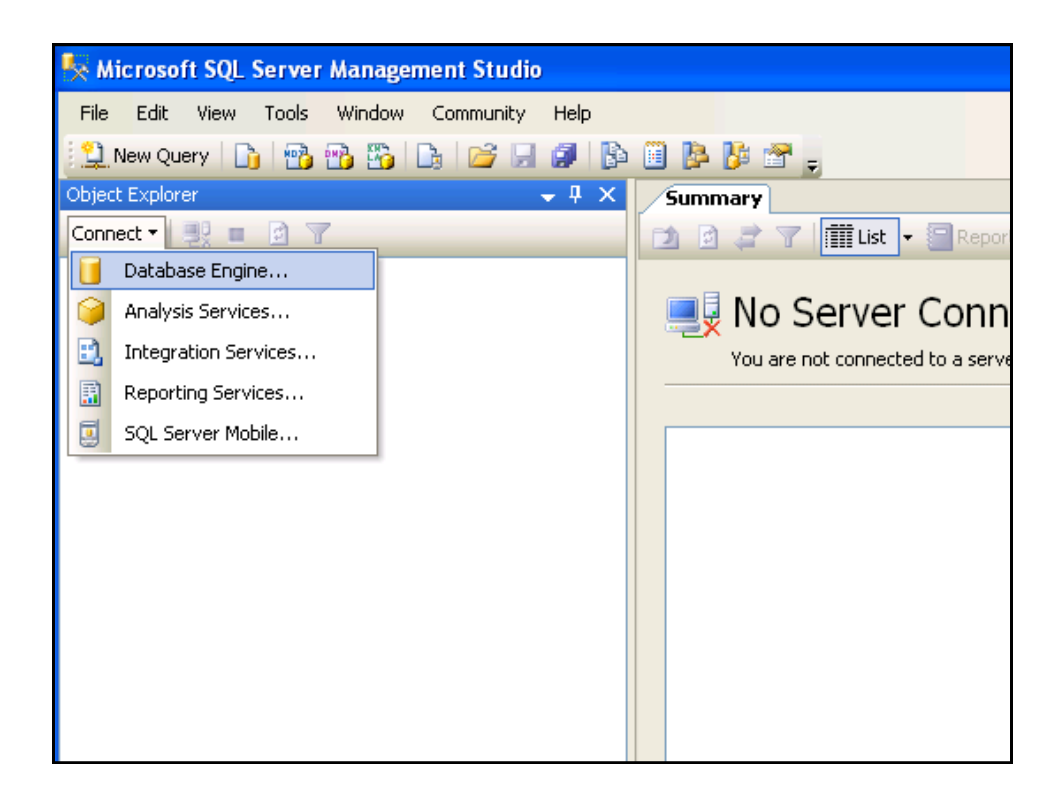

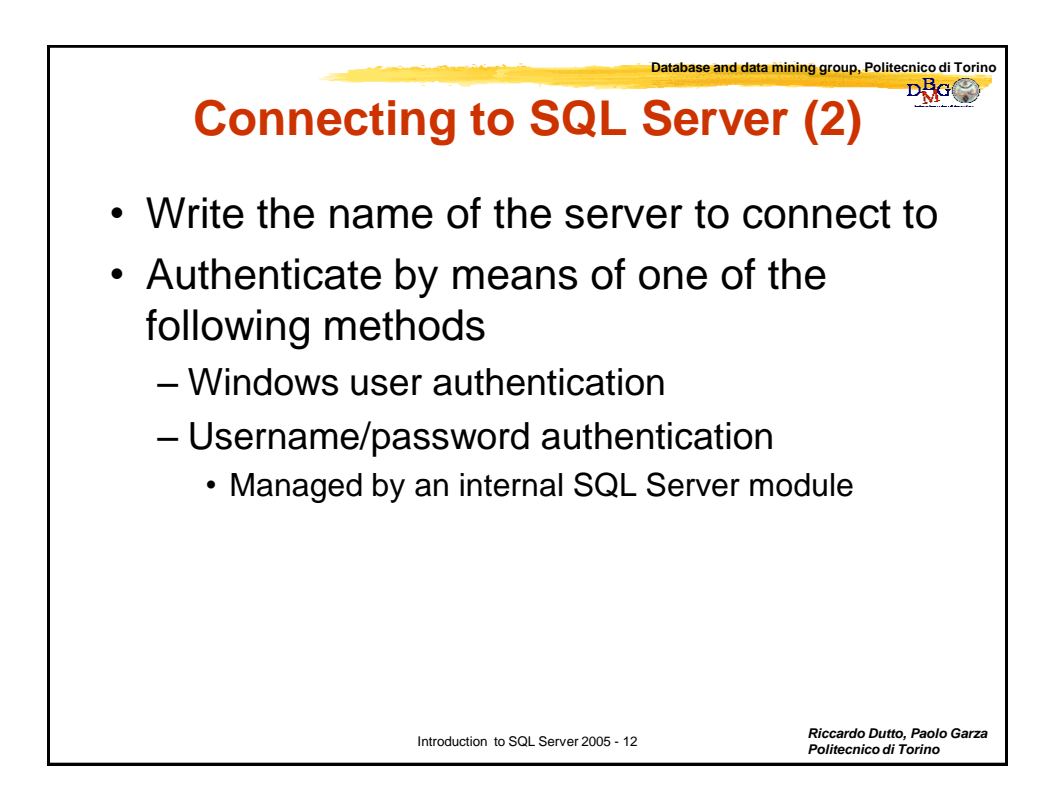

| Connect to Server         Microsoft         SQL Server.2005         Server type:         Database Engine         Server name:         Authentication:         Windows Authentication         User name:         Password:         Remember password         Connect                                                                                                    |                 | Database and                         | d data mining group, Politecnico di<br>DAG     |
|----------------------------------------------------------------------------------------------------|-----------------|--------------------------------------|------------------------------------------------|
| Microsoft       Windows Server System         SQL Server 2005         Server type:       Database Engine         Server name:       CARFEDIEM         Authentication:       Windows Authentication         User name:       CARPEDIEM\riccardo.dutto         Password:       Remember password         Connect       Cancel       Help       Options >>                                                                                                    | Connect to Serv | rer                                  |                                                |
| Server type:       Database Engine         Server name:       Image: Image: Image | SOL Ser         | Windows Se<br>Ver 2005               | erver System                                   |
| Server type: Database Engine<br>Server name: ARFEDIEM<br>Authentication: Windows Authentication<br>User name: CARPEDIEM\riccardo.dutto<br>Password:<br>Remember password<br>Connect Cancel Help Options >>                                                                                                    | 54250           | 0.2005                               |                                                |
| Server name: CARPEDIEM Authentication: Windows Authentication User name: CARPEDIEM\viccardo.dutto Password: Remember password Connect Cancel Help Options >>                                                                                                    | Server type:    | Database Engine                      | ★                                              |
| Authentication: Windows Authentication User name: CARPEDIEM\riccardo.dutto Password: Remember password Connect Cancel Help Options >>                                                                                                    | Server name:    | CARPEDIEM                            | ¥                                              |
| User name: CARPEDIEM\riccardo.dutto Password: Remember password Connect Cancel Help Options >>                                                                                                    | Authentication: | Windows Authentication               | ~                                              |
| Password:  Remember password  Connect Cancel Help Options >>                                                                                                    | User name:      | CARPEDIEM\riccardo.dutto             | ~                                              |
| Connect Cancel Help Options >>                                                                                                    | Password:       |                                      |                                                |
| Connect Cancel Help Options >>                                                                                                    |                 | Remember password                    |                                                |
| Connect Cancel Help Options >>                                                                                                    |                 |                                      |                                                |
|                                                                                                    | Conn            | ect Cancel Help O                    | ptions >>                                      |
|                                                                                                    |                 |                                      |                                                |
|                                                                                                    |                 |                                      |                                                |
|                                                                                                    |                 |                                      |                                                |
|                                                                                                    |                 | Introduction to SQL Server 2005 - 13 | Riccardo Dutto, Paolo<br>Politecnico di Torino |

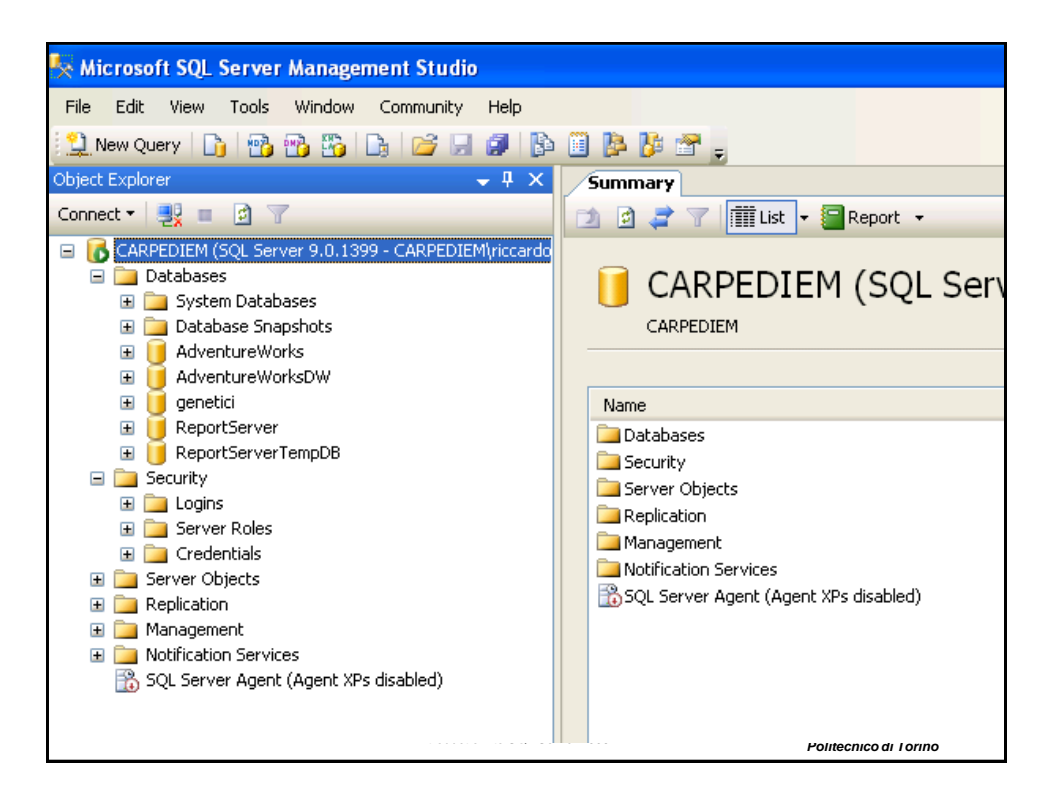

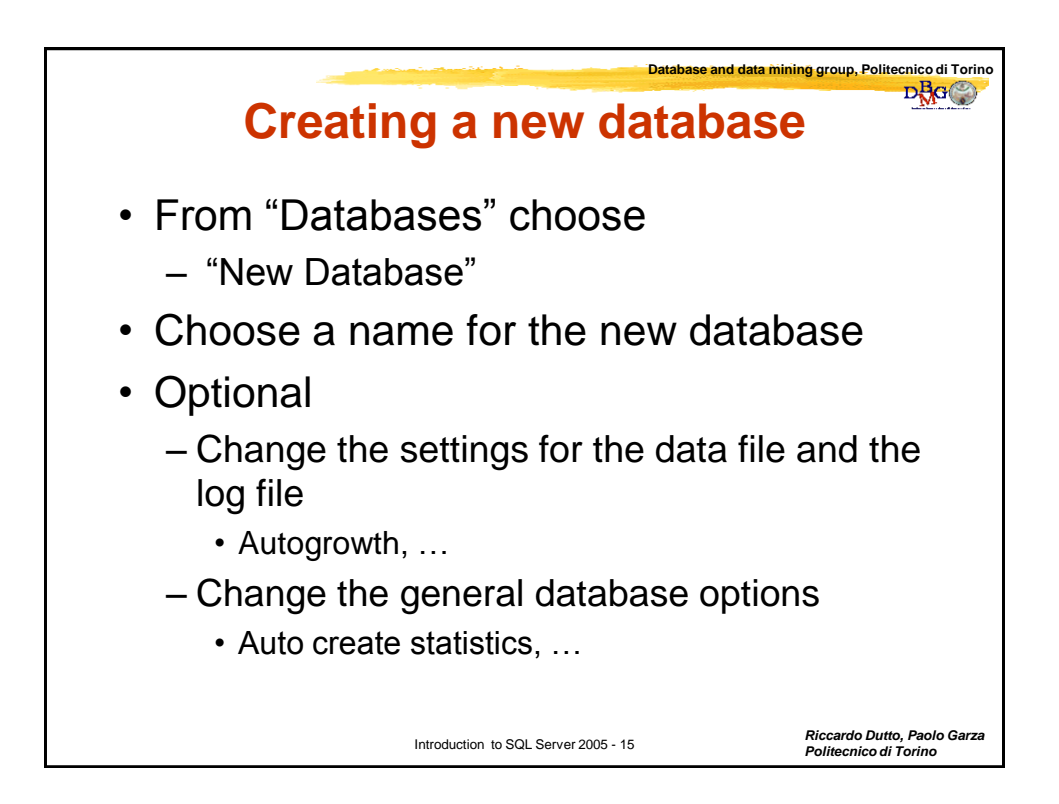

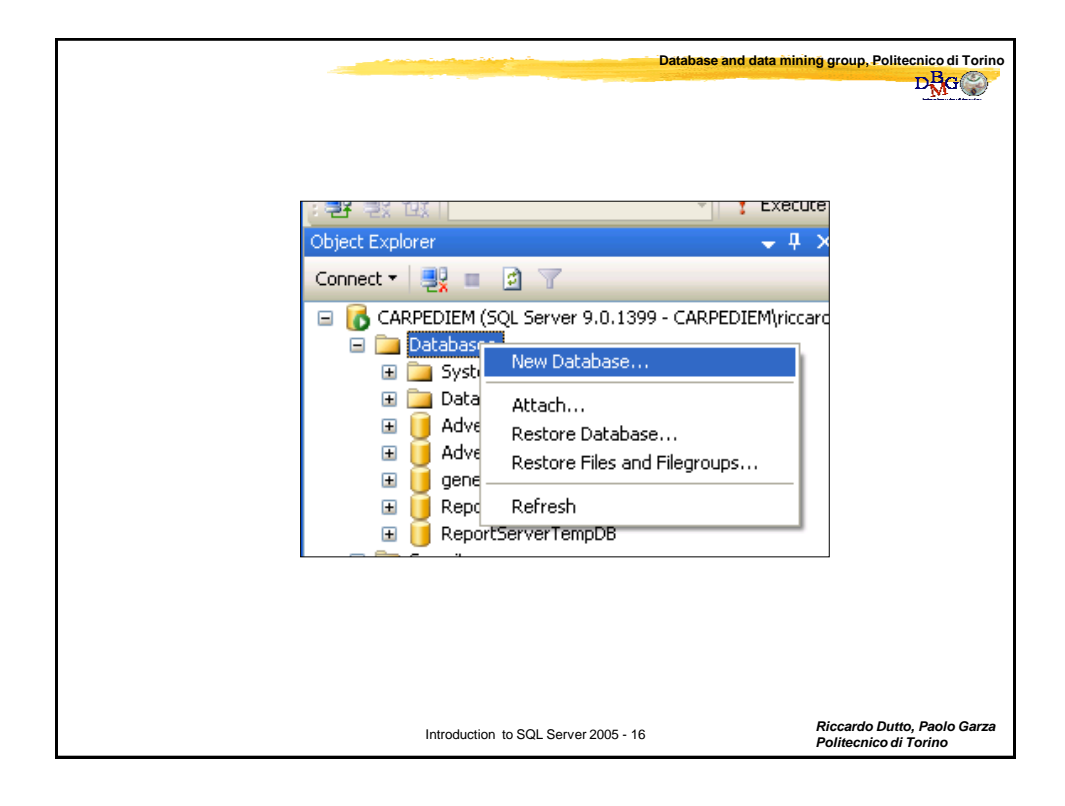

|                                        |                 |                                             | Data                                                             | abase and data m            | ining group, Politecnico di Torino<br>DBC                                        |
|----------------------------------------|-----------------|---------------------------------------------|------------------------------------------------------------------|-----------------------------|----------------------------------------------------------------------------------|
| Microsoft SQL Server Management Studio | Script - C      | Help<br>ndexing<br>File Type<br>Data<br>Log | <default><br/>Filegroup<br/>PRIMARY<br/>Not Applicable</default> | Initial Size (MB)<br>3<br>1 | Autogrowth<br>By 1 MB, unrestricted growth<br>By 10 percent, unrestricted growth |
|                                        | Introduction to | SQL Server                                  | 2005 - 17                                                        |                             | Riccardo Dutto, Paolo Garza<br>Politecnico di Torino                             |

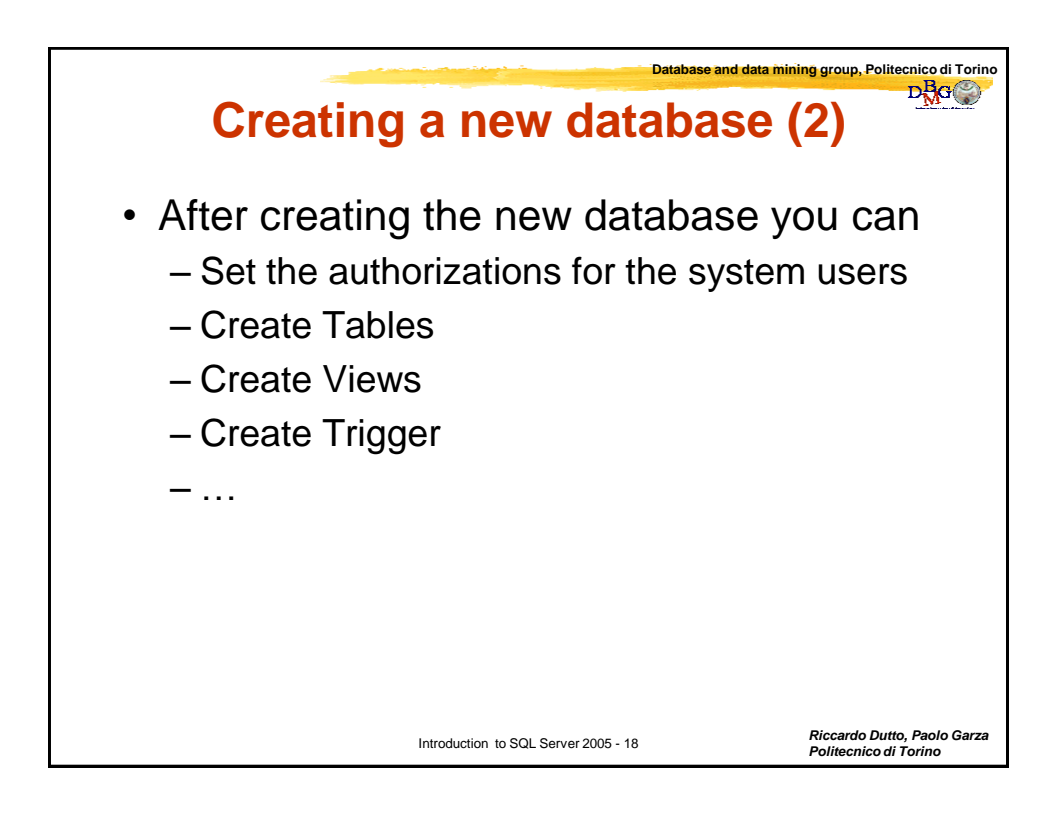

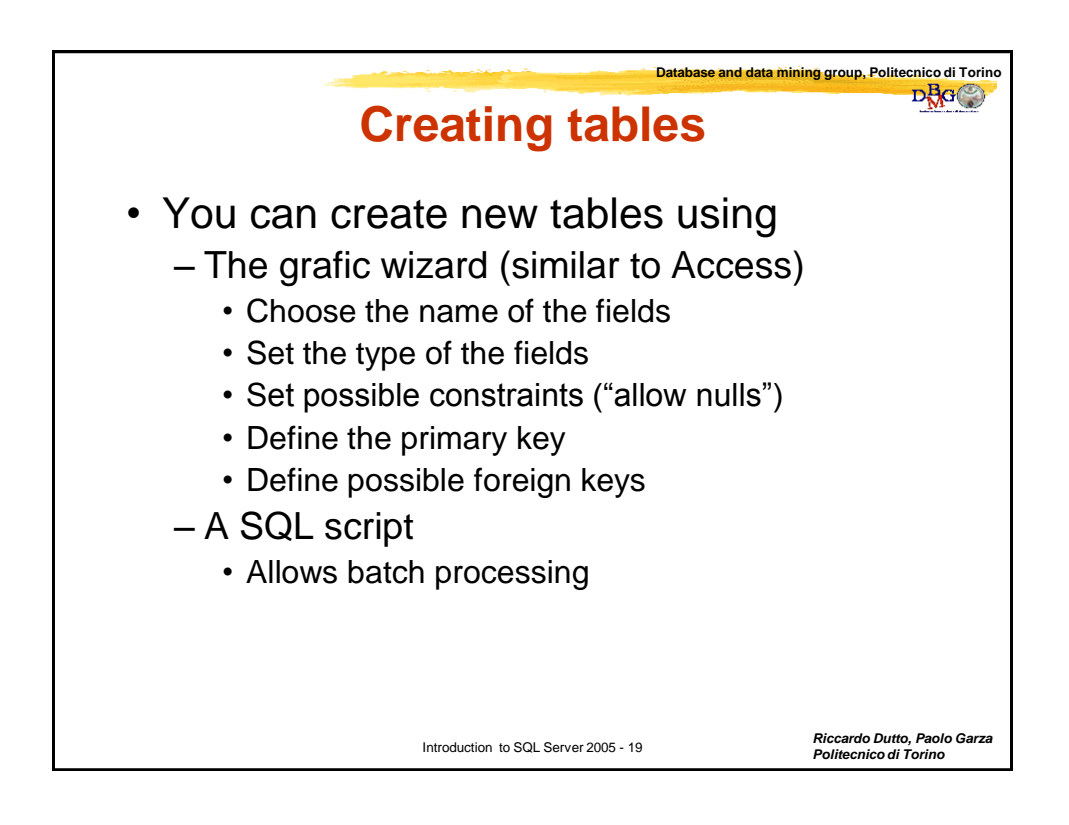

|                       |             | Dat                  | abase and data minir | ng group, Politecnico di Torino<br>DAG               |
|-----------------------|-------------|----------------------|----------------------|------------------------------------------------------|
|                       |             |                      |                      |                                                      |
|                       |             |                      |                      |                                                      |
| Database Diagrams     |             |                      |                      |                                                      |
|                       |             | Table - dbo.Table_1* | not connected - SQLO | Query1.sql Summary                                   |
| 🖃 🛄 🏸 Filter 🕨 🕨      |             | Column Name          | Data Type            | Allow Nulls                                          |
| 🗄 🛄 Befrech           |             | CODICE_FISCALE       | char(11)             |                                                      |
|                       |             | NOME                 | Varchar(50)          |                                                      |
| Programmability       |             | COGNOME              | Varchar(50)          |                                                      |
| 🗄 🛄 Stored Procedures |             | DATA_NASCITA         | datetime             |                                                      |
|                       |             | VIA_RESIDENZA        | varchar(50)          |                                                      |
| 🗄 🔛 Database Triggers |             | TELEFONO             |                      |                                                      |
|                       |             | TELEFONO             | Inc                  |                                                      |
|                       |             | Column Properties    |                      | CODICE_FISCALE                                       |
| Introd                | uction to S | QL Server 2005 - 20  |                      | Riccardo Dutto, Paolo Garza<br>Politecnico di Torino |

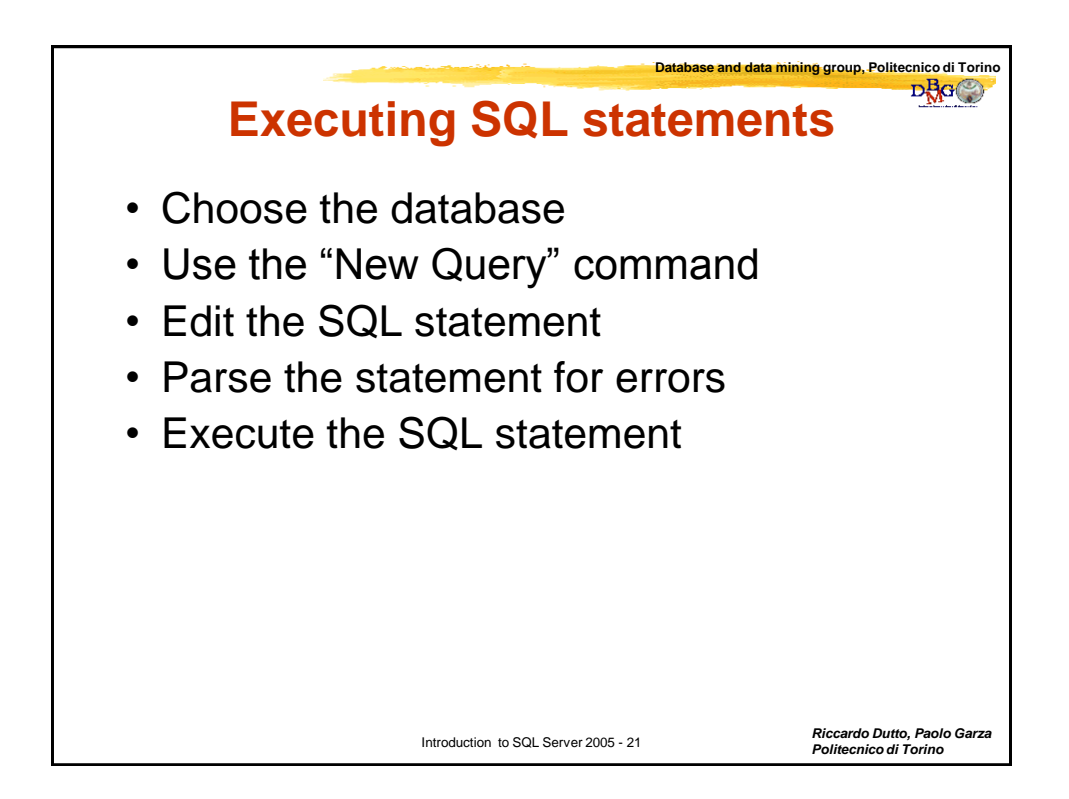

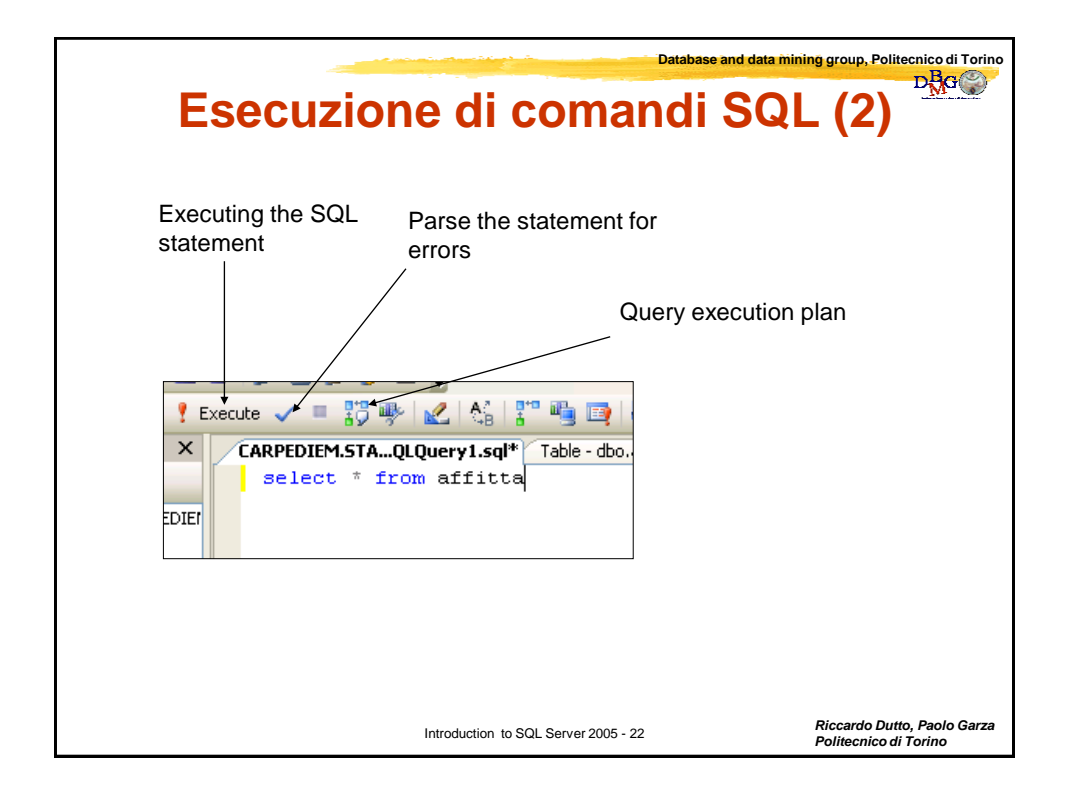